# Настройка и организация сетевого доступа к системе WL

Все системы WL оснащены Ethernet адаптером, что позволяет организовать сетевой доступ к управляющим программам системы и обновление файлов системы.

## Подключение

- 1. Подключение производится через хаб или свитч стандартным Ethernet кабелем.
- 2. Подключение типа точка-точка (система WL на прямую с компьютером) производится нуль-хабным кабелем.

### Настройка WL

В системе по умолчанию стоит IP адрес 192.168.0.67(.62 .69 .114) и маска подсети 255.255.255.0 В UEV с рорской ПО 2.5 и рышо IP адрес стображается в диасцостико на ридалко «Е

В ЧПУ с версией ПО 3.5 и выше IP-адрес отображается в диагностике на вкладке «F2 - Система»

1. Если только **один компьютер** подключен к системе WL, то настройку системы можно оставить по умолчанию и настроить только компьютер под эту конфигурацию.

#### Настройка компьютера с операционной системой Windows ХР

- 1. Нажмите меню «Пуск» > «Все программы» («Программы») > «Стандартные» > «Связь» > «Сетевые подключения»
- 2. Далее в открывшемся окне «Сетевые подключения» выбрать «Подключение по локальной сети», затем «Свойства».
- 3. Откроется окно со списком сетевых компонентов:
- 4. Выберите в списке «Протокол интернета TCP/IP» и нажмите кнопку «Свойства».
- 5. На вкладке «Общие» выберите «Использовать следующий IP-адрес:» и введите Ваши сетевые параметры:
- 6. IP адрес: [ваш ip-адрес](пример 192.168.0.1) <u>!!!Внимание!!! Адрес должен отличатся от адреса на системе WL.</u>
- 7. Маска подсети: 255.255.255.0
- 8. Основной шлюз: 192.168.0.1
- 9. Предпочитаемый DNS-сервер 192.168.0.1
- 10. Везде нажать ОК. Настройки сетевого оборудования вступят в силу БЕЗ перезагрузки.

| войства: Протокол Интернета веро                                                                         | (Part 4 (TCP/IPart) 9 28                                             |  |  |
|----------------------------------------------------------------------------------------------------|----------------------------------------------------------------------|--|--|
| Общие                                                                                                    |                                                                      |  |  |
| Параметры IP ногут назначаться а<br>поддерживает эту возножность. В<br>IP ножно получить у сетевого адля | епанатически, если сеть<br>противнан случае паранетры<br>инстрапара. |  |  |
| Получить IP-адрес автоматичи                                                                             | 100                                                                  |  |  |
| Использовать следующий IP-адрес:                                                                         |                                                                      |  |  |
| IP-варесі                                                                                                | 192 . 168 . 0 . 1                                                    |  |  |
| Маска подсети:                                                                                           | 255.255.255.0                                                        |  |  |
| Основной шлюз:                                                                                           | 292.168.0.1                                                          |  |  |
| <ul> <li>Получить адрес DNS-сервера -</li> </ul>                                                         | автонатичерои                                                        |  |  |
| . Использовать следующие адр                                                                             | eca DNS-cepsepos:                                                    |  |  |
| Предпочитаетый DNS-сервер:                                                                               | 192.168.0.1                                                          |  |  |
| Альтернативный DNS-сервер:                                                                               |                                                                      |  |  |
| Подтвердить паранетры при                                                                                | дополнительно                                                        |  |  |
|                                                                                                    | ОК Отнена                                                            |  |  |

#### Проверка

Для проверки соединения необходимо выполнить команду ping на компьютере. В командной строке на компьютере набрать:

ping 192.168.0.67 <Enter>

Если связь установлена, то вы увидите подобное сообщение:

Ответ от 192.168.0.67: число байт=32 время=1мс TTL=128

Если связи с системой нет, то вы увидите следующее сообщение:

Превышен интервал ожидания для запроса.

Если связи с системой нет то проверить верны ли настройки системы и компьютера, а также целосность Ethernet кабеля.

#### Установка соединения

Для установки соединения используется протокол FTP. Т.е. можно использовать любой ФТП клиент . Например:

- FAR
- Total comander

#### Параметры FTP клиента.

- Сервер: (введите IP адрес системы WL)
- Пользователь: root
- Пароль: «пробел»
- Кодировка имен файлов: «ANSI (системная локаль)» необходимо для отображения русских букв

Пример настройки Тотал командера: Меню: Сеть > Соединение с FTP-сервером > Кнопка Добавить

| Настройка FTP-со  | единения                                         |           |                                 | 22              |
|-------------------|--------------------------------------------------|-----------|---------------------------------|-----------------|
| Инд соеденния;    | 62                                               |           |                                 |                 |
| Gebeep (Topa):    | 192.168.0.62                                     |           |                                 |                 |
| SSL/TLS           | Anonswhoe coegamense (tapons - agec E-mail) root |           |                                 |                 |
| Хирная запись     |                                                  |           |                                 |                 |
| Вероль:           |                                                  |           |                                 |                 |
| ВНИМАНИЕ Хран     |                                                  | NOOTE J   | нибезопасно!<br>ли защиты парол |                 |
| Удалын каталог:   | 100000000                                        | Anaco -   |                                 |                 |
| Покальн. каталог: |                                                  |           |                                 | 22              |
| Послеть урманды   |                                                  |           |                                 |                 |
| Tim cepeepe       | Автостряделение -                                |           |                                 |                 |
| Honomacean I      | dpin-generos                                     | D MINH IT | powcer-capavap                  | . 8             |
| Orpederarts x0    | aut.                                             |           |                                 | Revenues-       |
| Пассияный реи     | они обмена                                       | i (Kaik ) | Web-6paysep)                    |                 |
| Посылять коми     | HAY HIS IN                                       | CONTRA    | HIST COLUMN                     | INCOMPANY.      |
| Kowagaa           | NOOP                                             |           | Посылять ко                     | ogale 50 s      |
| 🖉 Започинать со.  | верхомное                                        | BOEK IN   | осещённых катал                 | ioros (s kouje) |
| Кодировка инеен а | elnoe:                                           | ANS       | (системная лока                 | (h) •           |
|                   | OK.                                              |           | Отнона                          | Стравка         |

#### Приложение

Разводка «нуль-хабного» «перекрёстного» («cross-over»)кабеля.

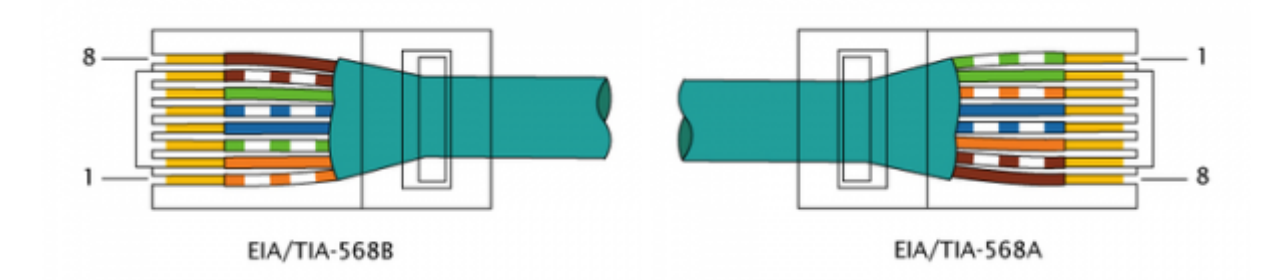

| № конт. | № конт. | цвет            |
|---------|---------|-----------------|
| 1       | 3       | бело-оранжевый  |
| 2       | 6       | оранжевый       |
| 3       | 1       | бело-зелёный    |
| 4       | 4       | синий           |
| 5       | 5       | бело-синий      |
| 6       | 2       | зелёный         |
| 7       | 7       | бело-коричневый |
| 8       | 8       | коричневый      |

Смотреть "Настройка и организация сетевого доступа к системе WL"

## Организация сетевого доступа к УЧПУ под Windows.

Подробнее о сетевом доступе к виртуальной машине с ЧПУ смотрите статью Как запустить оболочку ЧПУ под ОС Windows.

From: http://www.wl.ua/dokuwiki/ - **WL-wiki** 

Permanent link: http://www.wl.ua/dokuwiki/doku.php?id=wl4:setevoj\_dostup\_k\_wl

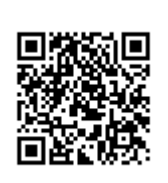

Last update: 2018/05/04 13:00